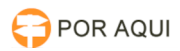

## Instalação correta do iKey 4000 da SafeNet - Windows 7 x64 30/06/2024 11:24:25

|                                                                                       |                                                                                                    |                     | Impi                     | rimir artigo da FAQ |
|---------------------------------------------------------------------------------------|----------------------------------------------------------------------------------------------------|---------------------|--------------------------|---------------------|
| Categoria:                                                                            | STIC::Certificação Digital                                                                                                    | Votos:              | 2                        |                     |
| Estado:                                                                               | público (todos)                                                                                                    | Resultado:          | 100.00 %                 |                     |
| Idioma:                                                                               | pt_BR                                                                                                    | Última atualização: | Ter 17 Mar 22:48:29 2020 | 0                   |
| Palavras-chave                                                                        |                                                                                                    |                     |                          |                     |
| iKey 4000, SafeNet                                                                    |                                                                                                    |                     |                          |                     |
|                                                                                       |                                                                                                    |                     |                          |                     |
| Sintoma (público                                                                      | )                                                                                                    |                     |                          |                     |
| <ol> <li>Instalação do tokei</li> </ol>                                               | n safenet para Windows x64:                                                                                                    |                     |                          |                     |
| 1.1 - Faça o download<br>"[1]https://drive.goog                                       | d do instalador neste caminho e execute:<br>Jle.com/file/d/1XV3fRrDYMk9wYwbVhfqP9g9ks1csaikX/                                                                          | view?usp=sharing"   |                          |                     |
| 1.1 - Clique em "Next                                                                 | t" e em seguida selecione a linguagem para "Portugue                                                                                                    | se".                |                          |                     |
| 1.2 - Aceite o termo r<br>accept the license ag                                       | referente da licença, selecionando o primeiro item "I<br>reement".                                                                                                    |                     |                          |                     |
| 1.3 - Na próxima tela<br>selecione o modelo "s<br>Na tela seguinte, o so              | , o software vai informar os modelos de instalação,<br>Standard" e clique em "Next".<br>oftware informa o local onde ficará armazenado.                                |                     |                          |                     |
| 1.4 - Você está a um<br>no botão "Finish", qu                                         | passo de concluir a instalação com sucesso, basta clica<br>ando este aparecer.                                                                                         | ar                  |                          |                     |
| 1.5 - E o software est                                                                | ará instalado e pronto para a utilização.                                                                                                    |                     |                          |                     |
| [1] https://drive.goog                                                                | le.com/file/d/1XV3fRrDYMk9wYwbVhfqP9g9ks1csaikX/v                                                                                                    | view?usp=sharing    |                          |                     |
| Problema (públic                                                                      | co)                                                                                                    |                     |                          |                     |
| <ol> <li>Se o após a instala</li> </ol>                                               | ação aparecer este problema quando inserir o token, s                                                                                                    | iga                 |                          |                     |
| os procedimentos na                                                                   | área de solução.                                                                                                    |                     |                          |                     |
| Solução (público                                                                      | )                                                                                                    |                     |                          |                     |
| 3. Solução para o pro                                                                 | blema:                                                                                                    |                     |                          |                     |
| 3.1 - Antes de tudo, r<br>programas e drivers r<br>necessário, durante a<br>ignorar.  | remova o token fisicamente e certifique-se que todos o<br>relacionados ao SafeNet tenham sidos removidos, se<br>as desinstalações reinicie a máquina quando for pedido | s<br>o sem          |                          |                     |
| 3.2 - Abra o prompt d<br>abaixo: "bcdedit /set                                        | le comando (como administrador) e execute o comand<br>loadoptions DDISABLE_INTEGRITY_CHECKS".                                                                          | 0                   |                          |                     |
| 3.3 - Pressione "Tecla<br>(como administrador)                                        | a Windows + R" e digite no executar "mmc devmgmt.n<br>).                                                                                                    | nsc"                |                          |                     |
| 3. 4 - Insira o token e<br>nome é "iKey 4000".                                        | localize o driver ausente do Token com problema, o                                                                                                    |                     |                          |                     |
| 3.5 - Der um duplo cli<br>depois botão "Atualiz                                       | ique em cima de " iKey 4000" e clique na aba "Driver"<br>ar Driver".                                                                                                   | e                   |                          |                     |
| 3.6 - Execute a opção                                                                 | "Procurar sofware de driver no computador".                                                                                                    |                     |                          |                     |
| 3.7 - Selecione esse c<br>"\\apoio\publico\PROC<br>subpastas" e clique e              | caminho<br>GRAMAS\Token\SafeNet\iKey4000x64", marque a opção<br>m "avançar".                                                                                           | o "Incluir          |                          |                     |
| 3.8 - O Windows irá ir                                                                | nstalar o driver.                                                                                                    |                     |                          |                     |
| 3.9 - Instalação concl<br>"Assinatura digital do<br>a partir do passo 3.3.            | uída com sucesso, se der algum erro referente a<br>o Driver" desinstale e exclua o Driver e repita os passos                                                           | 5                   |                          |                     |
| 3.10 - Agora instale o<br>após a instalação o S<br>do SafeNet.                        | SafeNet novamente conforme passo 1.1, perceba que<br>afeNet, o Token ainda não será reconhecido pelo Clien                                                             | e mesmo<br>te       |                          |                     |
| 3.11 - Calma, ainda fa<br>agora, deste caminho<br>"\\apoio\publico\PROC<br>em "Next". | alta efetuar um procedimento. Execute este instalador<br>):<br>GRAMAS\Token\SafeNet\iKeyDrvr64.msi". Após executa                                                      | ır clique           |                          |                     |
| 3.12 - Aceite os termo                                                                | os e "Next" novamente.                                                                                                    |                     |                          |                     |
| 3.13 - Clicar em "Inst                                                                | all" agora.                                                                                                    |                     |                          |                     |
| 3.14 - Durante a insta                                                                | alação irá aparecer duas telas, na segunda tela apenas                                                                                                    |                     |                          |                     |

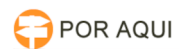

clique em "Close".

3.15 - Clique em "finish". Talvez seja necessário que remova o Token e insira novamente caso não reconheça após a instalação.

3.16 - Agora seu token estará pronto para uso.